# Bogføring – MobilePay-gebyrer og mellemregning

Bogfør MobilePay-gebyrer på en let og hurtig måde.

## 1.1 – Log ind på MobilePay og hent rapport

Log ind på https://portal.vippsmobilepay.com/login

| en meget, meget nem løsning til at blive beto<br>og bekræft din identitet for at fortsætte. | ilt online og i butikken. Vælg dit land |
|---------------------------------------------------------------------------------------------|-----------------------------------------|
| Hvor er du fra?                                                                             |                                         |
| <b>Danmark</b>                                                                              | ~                                       |
|                                                                                             |                                         |

Er du ny erhvervskunde? Registrer dig her

Log på med MitID eller e-mail og adgangskode

| Når man er logget ind, | så vælg "Rapporter"           | og vælg periode |                          |
|------------------------|-------------------------------|-----------------|--------------------------|
| 🕇 Hjem                 | Rapporter                     |                 |                          |
| Transaktioner          |                               |                 |                          |
| 🗄 Rapporter            | Afregninger Regnskabspartnere |                 |                          |
| Fysisk betaling        | Periode                       | Salgssteder     |                          |
| 🕁 Betalingsanmodninger | 01.05.2024 - 17.05.2024       | Alle            |                          |
| 🔐 Plakater og QR-koder |                               |                 | Print / PDF Hent rapport |
| eriode Kore #238271    |                               |                 |                          |

Når man har valgt perioden, så tryk på "Hent Rapport"

| Oversign         | over        | unegini | igsiuppoi | lei |
|------------------|-------------|---------|-----------|-----|
| Hvilket format v | vil du ha'? |         |           |     |
| S XLSX           |             |         |           |     |
| ⊖ csv            |             |         |           |     |
| 6                |             | (       |           |     |

Vælg "XLSX" og tryk på "Hent rapport"

I øverste højre hjørne viser den at filen er hentet ned og man kan åbne den

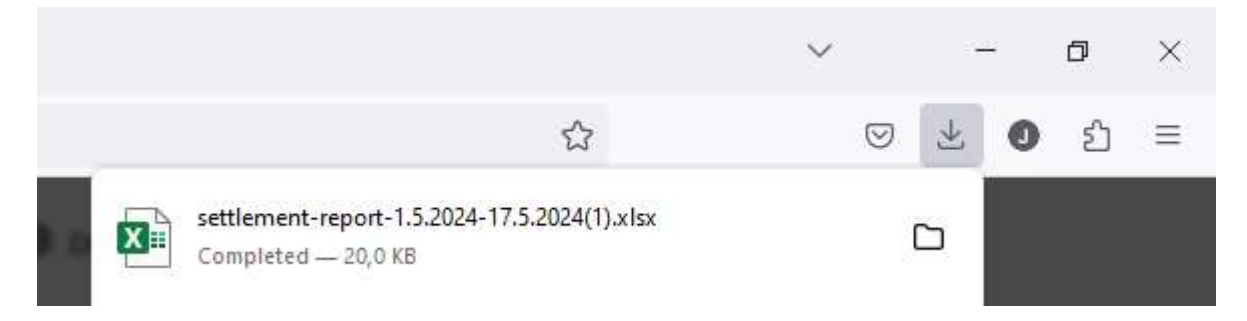

### 1.2 – Åbn den hentede rapport og kopiér til bogføringsskabelonen

Når man har åbnet filen, så er der to faner nederst i programmet.

| 46   |         |                  |               |          |
|------|---------|------------------|---------------|----------|
| 4    | 10      | Oversigt         | Transaktioner | $\oplus$ |
| Klar | 🎇 Tilga | ængelighed: Unde | ersøg         |          |

Vælg fanen "oversigt" og kopier fra den blå linje

Kopier alle linjer mellem de to blå rækker.

| 1  | A                                 | В                      | с             | D      | E       | F          | G             | н       |                | J                        | К                     | L                |
|----|-----------------------------------|------------------------|---------------|--------|---------|------------|---------------|---------|----------------|--------------------------|-----------------------|------------------|
| 1  | Overførselsrapport                |                        |               |        |         |            |               |         |                |                          |                       |                  |
| 2  |                                   |                        |               |        |         |            |               |         |                |                          |                       |                  |
| 3  | CVB                               | 32589960               |               |        |         |            |               |         |                |                          |                       |                  |
| 4  | Virksomhedens Navn                | Dansk Røde Kors, Nør   | e Aaby afde   | line   |         |            |               |         |                |                          |                       |                  |
| 5  | Periode Start                     | 30-04-2024             |               |        |         |            |               |         |                |                          |                       |                  |
| 6  | Periode Slut                      | 17-05-2024             |               |        |         |            |               |         |                |                          |                       |                  |
| 7  |                                   |                        |               |        |         |            |               |         |                |                          |                       |                  |
| 8  | Betalingssted ID                  | Betalingssted          | Produkt       | Valuta | Beløb   | Salgsbeløb | Refunderinger | Gebyrer | Modtagerkonto  | Overførsels Reference Da | Overførsels Reference | Overførsels Dato |
| 9  | 082FB745-16CA-4AEA-948F-932D9CC79 | Dansk Røde Kors, Nør   | e Valgfrit be | I¢ DKK | 346,53  | 350,00     | 0,00          | 3,47    | 07563231303501 | 01-05-2024               | 02002382710010105242  | 02-05-2024       |
| 10 | 082F8745-16CA-4AEA-948F-932D9CC79 | Dansk Røde Kors, Nør   | e Valgfrit be | I¢ DKK | 45,54   | 46,00      | 0,00          | 0,46    | 07563231303501 | 02-05-2024               | 02002382710010205249  | 03-05-202-       |
| 11 | DCE22614-6C0A-4BB2-81EF-99F702F5B | Røde Kors butik, Nørre | Online bet    | a DKK  | 195,50  | 197,00     | 0,00          | 1,50    | 07563231303501 | 02-05-2024               | 0100000010010205240   | 03-05-202-       |
| 12 | 082FB745-16CA-4AEA-948F-932D9CC79 | Dansk Røde Kors, Nør   | e Valgfrit be | I¢ DKK | 69,31   | 70,00      | 0,00          | 0,69    | 07563231303501 | 03-05-2024               | 02002382710010305246  | 04-05-2024       |
| 13 | DCE22614-6C0A-4BB2-81EF-99F702F5B | Røde Kors butik, Nørre | Online bet    | a DKK  | 51,50   | 53,00      | 0,00          | 1,50    | 07563231303501 | 03-05-2024               | 0100000010010305247   | 04-05-2024       |
| 14 | DCE22614-6C0A-4BB2-81EF-99F702F5B | Røde Kors butik, Nørre | Online bet    | a DKK  | 28,50   | 30,00      | 0,00          | 1,50    | 07563231303501 | 04-05-2024               | 0100000010010405244   | 05-05-2024       |
| 15 | DCE22614-6C0A-4BB2-81EF-99F702F5B | Røde Kors butik, Nørre | Online bet    | а DKK  | 34,25   | 35,00      | 0,00          | 0,75    | 07563231303501 | 06-05-2024               | 0100000010010505248   | 07-05-2024       |
| 16 | 082FB745-16CA-4AEA-948F-932D9CC79 | Dansk Røde Kors, Nør   | e Valgfrit be | I¢ DKK | 133,66  | 135,00     | 0,00          | 1,34    | 07563231303501 | 07-05-2024               | 02002382710010705244  | 08-05-2024       |
| 17 | 082FB745-16CA-4AEA-948F-932D9CC79 | Dansk Røde Kors, Nør   | e Valgfrit be | I¢ DKK | 79,20   | 80,00      | 0,00          | 0,80    | 07563231303501 | 08-05-2024               | 02002382710010805241  | 09-05-2024       |
| 18 | DCE22614-6C0A-4BB2-81EF-99F702F5B | Røde Kors butik, Nørre | Online bet    | a DKK  | 105,50  | 107,00     | 0,00          | 1,50    | 07563231303501 | 08-05-2024               | 01000000010010805242  | 09-05-2024       |
| 19 | DCE22614-6C0A-4BB2-81EF-99F702F5B | Røde Kors butik, Nørre | Online bet    | a DKK  | 183,50  | 185,00     | 0,00          | 1,50    | 07563231303501 | 10-05-2024               | 01000000010011005245  | 11-05-2024       |
| 20 | 082FB745-16CA-4AEA-948F-932D9CC79 | Dansk Røde Kors, Nør   | e Valgfrit be | I¢ DKK | 74,26   | 75,00      | 0,00          | 0,74    | 07563231303501 | 11-05-2024               | 02002382710011105241  | 12-05-2024       |
| 21 | DCE22614-6C0A-4BB2-81EF-99F702F5B | Røde Kors butik, Nørre | Online bet    | a DKK  | 58,00   | 59,50      | 0,00          | 1,50    | 07563231303501 | 13-05-2024               | 01000000010011305246  | 14-05-2024       |
| 22 | 082F8745-16CA-4AEA-948F-932D9CC79 | Dansk Røde Kors, Nør   | e Valgfrit be | I¢ DKK | 39,60   | 40,00      | 0,00          | 0,40    | 07563231303501 | 14-05-2024               | 02002382710011405242  | 15-05-2024       |
| 23 | DCE22614-6C0A-4BB2-81EF-99F702F5B | Røde Kors butik, Nørre | Online bet    | a DKK  | 134,25  | 135,00     | 0,00          | 0,75    | 07563231303501 | 14-05-2024               | 01000000010011405243  | 15-05-2024       |
| 24 | 082F8745-16CA-4AEA-948F-932D9CC79 | Dansk Røde Kors, Nør   | e Valgfrit be | C DKK  | 108,91  | 110,00     | 0,00          | 1,09    | 07563231303501 | 15-05-2024               | 02002382710011505249  | 16-05-2024       |
| 25 | DCE22614-6C0A-4BB2-81EF-99F702F5B | Røde Kors butik, Nørre | Online bet    | a DKK  | 39,25   | 40,00      | 0,00          | 0,75    | 07563231303501 | 15-05-2024               | 0100000010011505240   | 16-05-2024       |
| 26 | 082F8745-16CA-4AEA-948F-932D9CC79 | Dansk Røde Kors, Nør   | e Valgfrit be | C DKK  | 841.59  | 850,00     | 0,00          | 8,41    | 07563231303501 | 16-05-2024               | 02002382710011605246  | 17-05-2024       |
| 27 | DCE22614-6C0A-4BB2-81EF-99F702F5B | Røde Kors butik, Nørre | Online bet    | a DKK  | 379,25  | 380,00     | 0,00          | 0,75    | 07563231303501 | 16-05-2024               | 0100000010011605247   | 17-05-2024       |
| 28 | Total                             |                        |               |        | 2948.10 | 2977,50    | 0.00          | 29,40   |                |                          |                       |                  |

Og indsæt linjerne i Excel-skabelon "Bogføring af Mobilepay gebyrer" under fanen " Mobilepay transaktioner"

#### Gå til fanen "Daglig bogføring" og tjek op på nedenstående oplysninger er korrekte

Tjek celle "O1" om bankkontoen til Mobilepay er korrekt.

| Bankkonto hvor pengene indsætte | 8710 |
|---------------------------------|------|
| LK Akt                          | B000 |
| Bilagsnummer                    | 999  |

-

Udfyld "LK Akt" med butikken nummer og evt. de andre dimensioner.

Fanen "daglig bogføring" skulle nu være klar til at blive kopieret over i kassekladden i Uniconta.

#### 1.3 – Overfør til kassekladde i Uniconta

Marker alle linjer i fanen Daglig bogføring, hvor beløb og dato er udfyldt (husk også at kopiere første linje med feltnavne) og tryk ctrl+c eller knappen kopier:

|   | А          | В     | С         | D     | E       | F                | G     | Н      | I                | J           | К      | L             |
|---|------------|-------|-----------|-------|---------|------------------|-------|--------|------------------|-------------|--------|---------------|
| 1 | Dato       | Bilag | Kontotype | Konto | LK Akt. | Tekst            | Debet | Kredit | Afstemningssaldo | Lokale akt. | Midler | Sted/Køretøje |
| 2 | 03-01-2024 |       | Finans    | 8360  |         | Mobilepay Brutto |       | 75,00  |                  |             |        |               |
| 3 | 03-01-2024 |       | Finans    | 6080  |         | Mobilepay Gebyr  | 49,75 |        |                  |             |        |               |
| 4 | 03-01-2024 |       | Finans    | 8710  |         | Mobilepay Netto  | 25,25 |        |                  |             |        |               |
| 5 | 03-01-2024 |       | Finans    | 8360  |         | Mobilepay Brutto |       | 10,00  |                  |             |        |               |
| 6 | 03-01-2024 |       | Finans    | 6080  |         | Mobilepay Gebyr  | 0,75  |        |                  |             |        |               |
| 7 | 03-01-2024 |       | Finans    | 8710  |         | Mobilepay Netto  | 9,25  |        |                  |             |        |               |

I Uniconta skal man sørge for at kladden er tom før man indsætter posterne

| 🗐 Økonomi <                           | Bogføri          | ng                        | Kladde          | : Daglig, D         | aglig bo | ogføring | ×              |                 |             |                      |                  |                              |                  |                 |            |  |
|---------------------------------------|------------------|---------------------------|-----------------|---------------------|----------|----------|----------------|-----------------|-------------|----------------------|------------------|------------------------------|------------------|-----------------|------------|--|
| Kontoplan                             | Startsid         | Startside Standardværdier |                 |                     |          |          |                |                 |             |                      |                  |                              |                  |                 |            |  |
| Bogføring<br>Fysiske bilag (Indbakke) | +                | Ē                         | Û               | তি                  | ¢        | С        |                |                 |             | Ð                    | >≡               | ٩                            | ,<br>↓           | 0               | =          |  |
| Bankafstemning<br>Budget              | Tilføj K<br>post | opier<br>post             | Slet<br>post    | Fortryd<br>sletning | Gem      | Opdater  | Alle<br>felter | Skabeloner<br>👻 | Layout<br>T | Kontroller<br>kladde | Bogfør<br>kladde | Fysisk<br>bilag <del>v</del> | Posteringer<br>• | Funktioner<br>• | Modkonto   |  |
| Rapporter Kontoudton                  | Tilfø            | ŋ                         | Slet            |                     |          |          |                | Bogtøring       |             |                      |                  |                              |                  |                 |            |  |
| Posteringer                           | Dato             |                           | Bilag Kontotype |                     | pe k     | Conto    | LK AI          | kt. Tekst       | Tekst       |                      |                  |                              | Debet            |                 | Afstemning |  |
| Balance<br>Fysiske bilag              | -                |                           | -               |                     | 8        | 0c       | #OC            | 8 🗖 C           |             | =                    |                  |                              | -                | -               |            |  |
| Bogførte kladder<br>Momsrapportering  |                  |                           |                 |                     |          |          |                |                 |             |                      |                  |                              |                  |                 |            |  |

Tryk på ctrl+v for at indsætte posterne eller funktionen i højre hjørne og vælg "Sæt ind fra Excel"

|         |       |                        | -          | 0 )          | ×       |        |            |           |        |        |         |                  |            |           |             |     |        |       |
|---------|-------|------------------------|------------|--------------|---------|--------|------------|-----------|--------|--------|---------|------------------|------------|-----------|-------------|-----|--------|-------|
| - 🖬     |       | 2 -                    |            | RØDE<br>KORS |         |        |            |           |        |        |         |                  |            |           |             |     |        |       |
|         | 1     | Markerede              | e linjer   |              |         |        |            |           |        |        |         |                  |            |           |             |     |        |       |
|         | -31   | Vælg alle              |            | -            |         |        |            |           |        |        |         |                  |            |           |             |     |        |       |
| Debet:  | ¥     | Markerede<br>Vælg alle | e linjer   | ] [          | 3       |        |            |           |        |        |         |                  |            |           |             |     |        |       |
| Kredit: | ×     | Tøm udkli              | psholderen | n            |         |        |            |           |        |        |         |                  |            |           |             |     |        |       |
| Differe | X     | Sæt ind fra            | a Excel    |              |         |        |            |           |        |        |         |                  |            |           |             |     |        |       |
|         | C     | Opdater fr             | a Excel    | •            | •       |        |            |           |        |        |         |                  |            |           |             |     |        |       |
| gssaldo |       | В                      | eløb Faktu | ura          |         |        |            |           |        |        |         |                  |            |           |             |     |        |       |
|         |       |                        |            |              |         |        |            |           |        |        |         |                  |            |           |             |     |        |       |
| Bogt    | aring | Kladde                 | Daglig, D  | aglig bo     | gføring | ×      |            |           |        |        |         |                  |            |           |             |     |        |       |
| Start   | side  | Standar                | dværdier   |              |         |        |            |           |        |        |         |                  |            |           |             |     |        |       |
| +       | ß     | 0                      | 127        | 0            | C       | Ħ      | Ē          | m         |        |        | 0       | ୶                | 0          |           | Debet:      | Søg |        |       |
|         | 43    | U                      | 9          | CT2          |         |        |            |           | E->    |        | 1.2.1   |                  | ~@         | <u> </u>  | Kredit:     |     | 85,00  |       |
| post    | post  | r Slet<br>post         | sletning   | Gem          | Opdater | felter | Skabeloner | Layout    | kladde | kladde | bilag 🕶 | Posteringer<br>• | Funktioner | Modkonto  | Difference: |     | 0,00   | felte |
| Ti      | lføj  | 3                      | Slet       |              |         |        |            |           | Bogfø  | ring   |         |                  |            |           |             |     |        |       |
| 4       |       |                        | L.         |              |         |        |            |           | 1      |        |         | 1                |            |           |             |     |        | 1     |
| Dato    |       | Bilag                  | Kontoty    | pe K         | lonto   | LKA    | ct. Tekst  |           |        |        | Debet   | t                | Kredit     | Afstemnin | gssaldo     |     | Beløb  | Fak   |
| =       |       | =                      | 2.7        | R            | BC      | REC    | ROC        |           |        |        |         | =                | =          |           | =           |     |        | RBC   |
| 03-01-  | 2024  |                        | Finans     | 83           | 360     |        | Mobi       | lepay Bru | tto    |        |         |                  | 75,00      | 203       | 3.587,70    |     | -75,00 | l     |
| 03-01-  | 2024  |                        | Finans     | 60           | 080     |        | Mobi       | lepay Gel | oyr    |        | 49,75   | i                |            | 203       | 3.587,70    |     | 49,75  |       |
| 03-01-  | 2024  |                        | Finans     | 8            | 710     |        | Mobi       | lepay Ne  | tto    |        | 25,25   | 5                |            | 203       | 3.612,95    |     | 25,25  | i i   |
| 03-01-  | 2024  |                        | Finans     | 83           | 360     |        | Mobi       | lepay Bru | tto    |        |         |                  | 10,00      | 203       | 3.612,95    |     | -10,00 | 0     |
| 03-01-  | 2024  |                        | Finans     | 60           | 080     |        | Mobi       | lepay Gel | byr    |        | 0,75    | ;                |            | 203       | 3.612,95    |     | 0,75   | i.    |
| 03-01-  | 2024  |                        | Finans     | 87           | 710     |        | Mobi       | lepay Ne  | tto    |        | 9,25    | 5                |            | 203       | 3.622,20    |     | 9,25   |       |
|         |       |                        |            |              |         |        |            |           |        |        | 100     |                  |            |           |             |     |        |       |

Kladden er klar til bogføring.